# BowFlex Results Series Treadmill - Check Firmware Version and Error Log

#### "Procedure 2" Applicable for treadmill models: BXT116, BXT216, BXT6

Follow these steps to check the firmware version and error log for troubleshooting

- 1. From the **Welcome** (or **Power Up**) screen, hold down the **PAUSE/STOP** button and **Down** arrow button together for 3 seconds to enter **Machine Settings** mode.
- 2. Console will display the TOTAL HOURS screen.
- 3. Record the TOTAL HOURS numbers shown.
- 4. Push the **Right** arrow button to go to the next option.
- 5. Console Firmware Version is displayed, record the version.
- 6. Push the **Right** arrow button to go to the next option.
- 7. Motor Control Board Firmware Version is displayed, record the version.
- 8. Push the **Right** arrow button until the Console displays **VIEW ERROR MSG NO**.
- 9. Press the Up arrow button to select VIEW ERROR MSG YES, and press ENTER.
- 10. Record the error codes shown.
- 11. Press the **Right** Arrow then record the next number shown until screen displays **RESET LOG:NO**.
- 12. If you have recorded all the numbers, press the ENTER button and screen will display ERROR LOG RESET YES.
- 13. Press ENTER.
- 14. Press PAUSE/STOP to return to Welcome screen.

Please reference this graphic for button positions:

BowFlex Results Series Treadmill - Check Firmware Version and Error Log

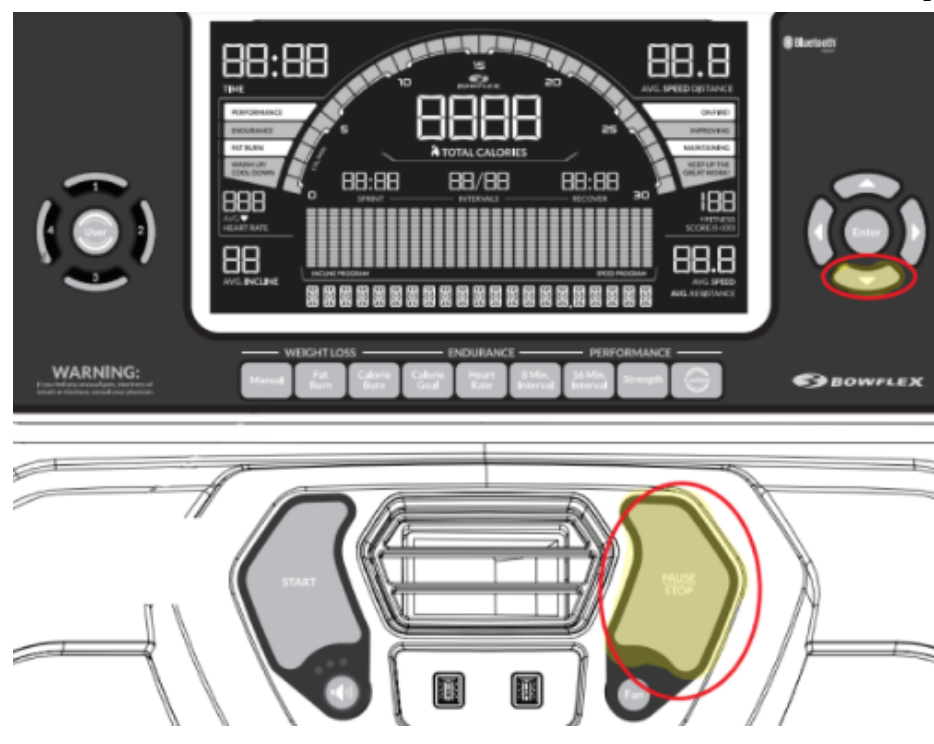

### 1 Customer Care Contact Information

Please contact Customer Care at 1-800-605-3369 for additional help or to order replacement parts. Some replacement parts may also be available for purchase <u>online here</u>. A list of part numbers referenced within this guide can be located at the bottom of this page.

<u>Customer Care - Hours of Operation:</u> Monday - Friday 6:00am - 5:00pm PST

The replacement part will be provided to you at no cost assuming your machine meets the warranty eligibility requirements. A Customer Care Agent will be able to assess your current warranty eligibility and provide you with your options.

Please note that if you did not purchase your machine directly from BowFlex, Schwinn, or Nautilus, we will need a copy of your purchase receipt in order to register your machine for warranty.

## 2 Contact Tech Team / Advanced Troubleshooting (TM/TC)

If the issue was not resolved in the steps listed, contact the Tech Team or send an Advanced Troubleshooting case.

Submit a Case with case type Advanced Troubleshooting

Use these procedures as needed to gather more information to create the case:

**Results Series Treadmills Procedures** 

**Treadmill 7 Procedures** 

#### Treadmill 10 Procedures

**Treadmill 22 Procedures** 

MY14/17 Treadmill Procedures